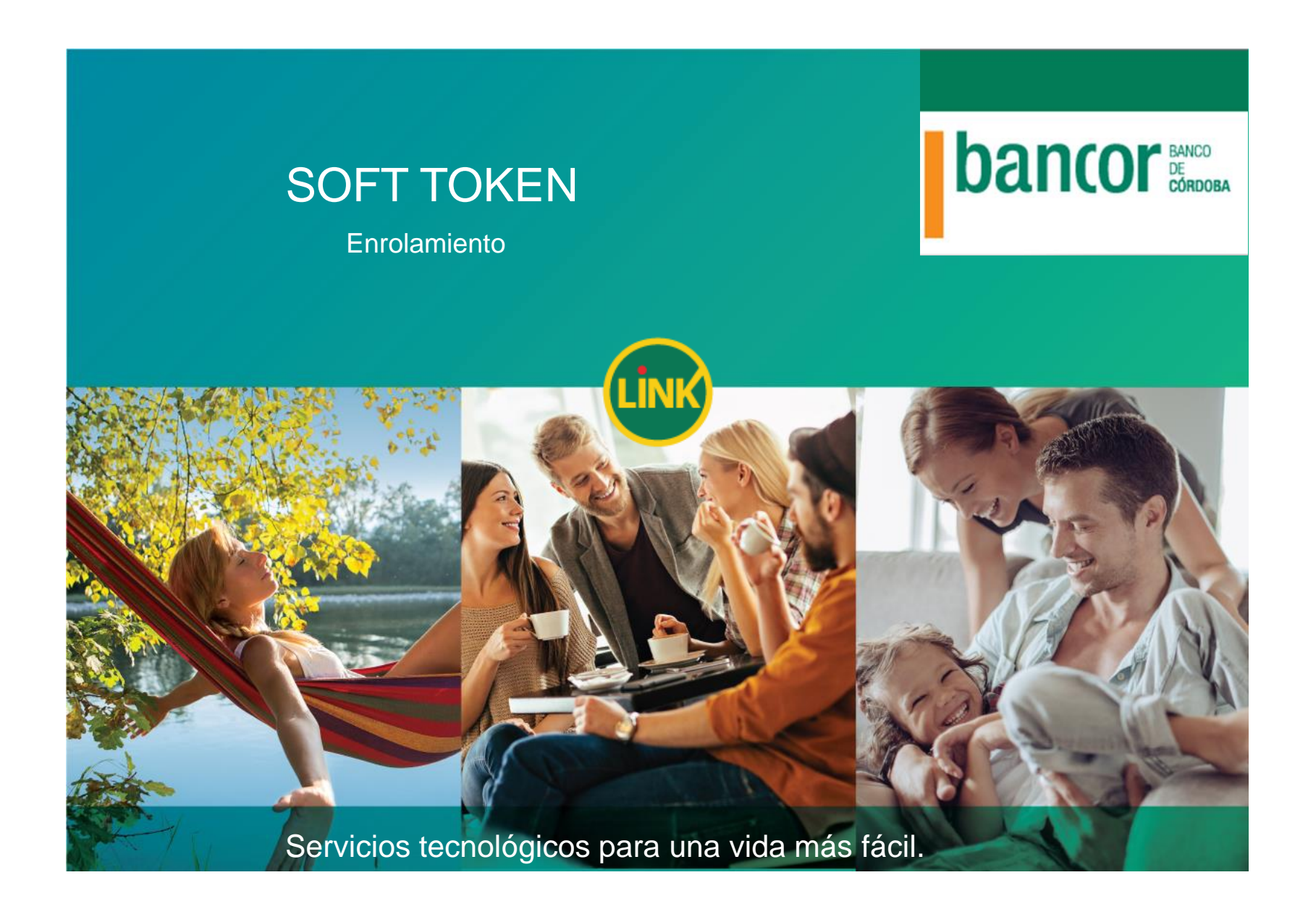

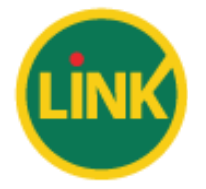

- 1- Ingreso a BEE, cargo la SOLICITUD DE ALTA DE SOFT TOKEN
- 2- LLEVO la solicitud al BANCO para su APROBACIÓN
- **3- DESCAGA DEL APP LINK TOKEN EMPRESAS AL CELULAR**
- 4- GENERO CODIGO DE ACTIVACIÓN
- 5- ACTIVO el SOFT TOKEN

1- Ingreso a BEE, cargo la SOLICITUD DE ALTA DE SOFT TOKEN: POR DONDE INGRESO?: <u>https://www.bancor.com.ar/</u>, CLICKEAR EN BANCA EMPRESAS

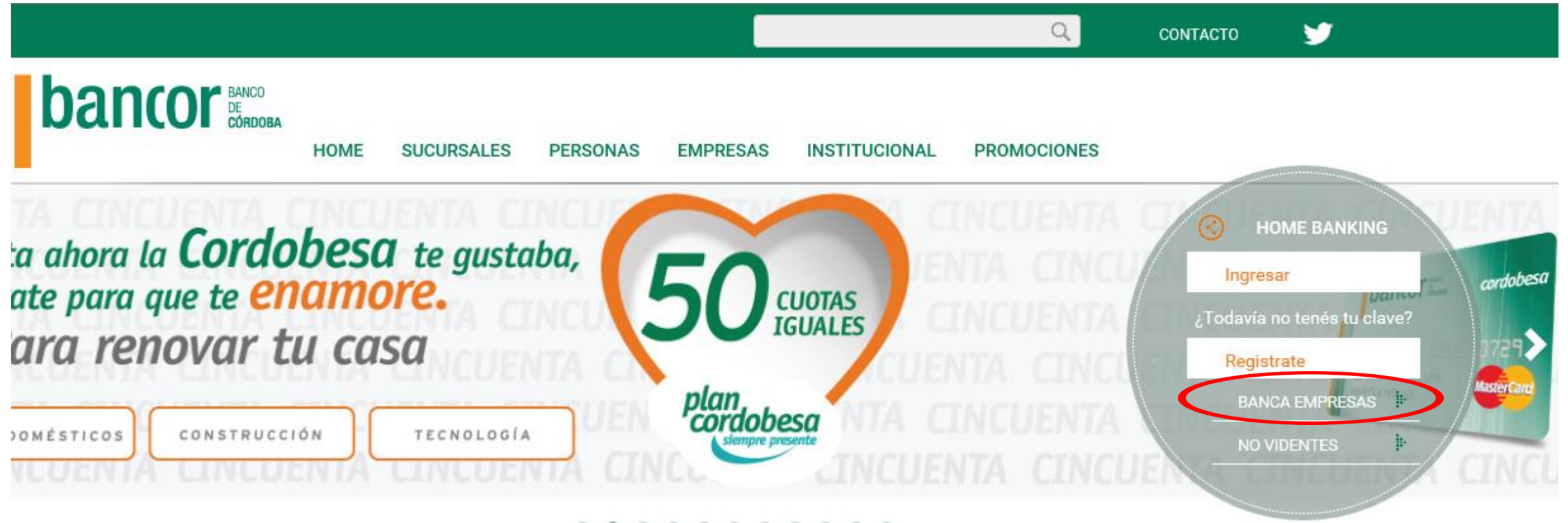

. . . . . . . . . .

## 1- Ingreso a BEE, cargo la SOLICITUD DE ALTA DE SOFT TOKEN: POR DONDE INGRESO?:

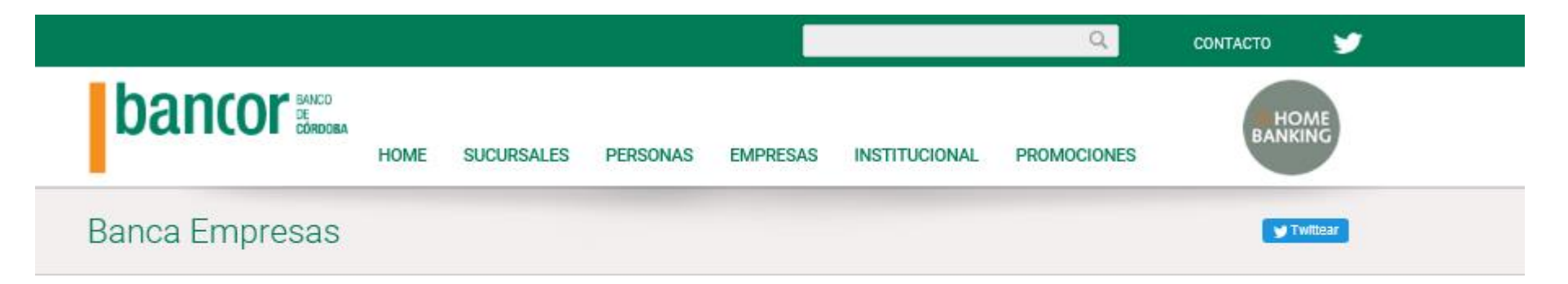

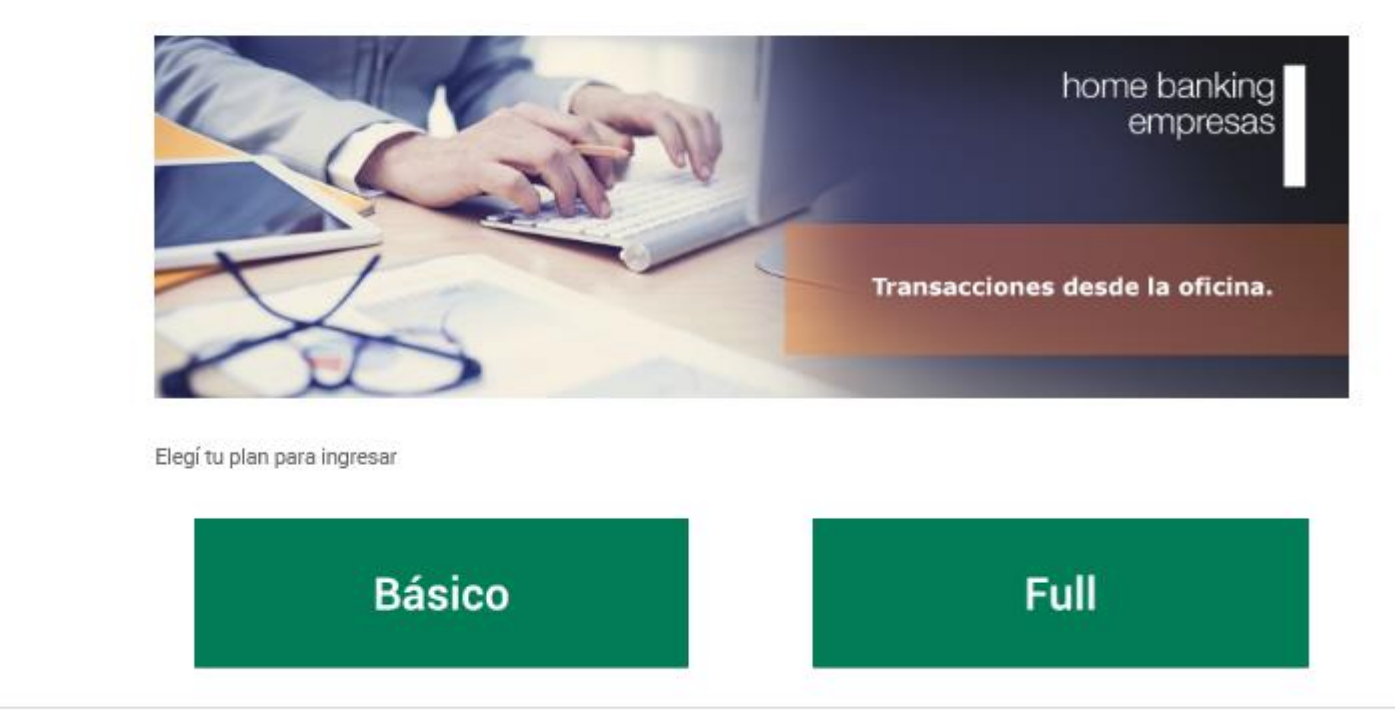

BANCA EMPRESAS

# 1- Ingreso a BEE, cargo la SOLICITUD DE ALTA DE SOFT TOKEN: POR DONDE INGRESO?:

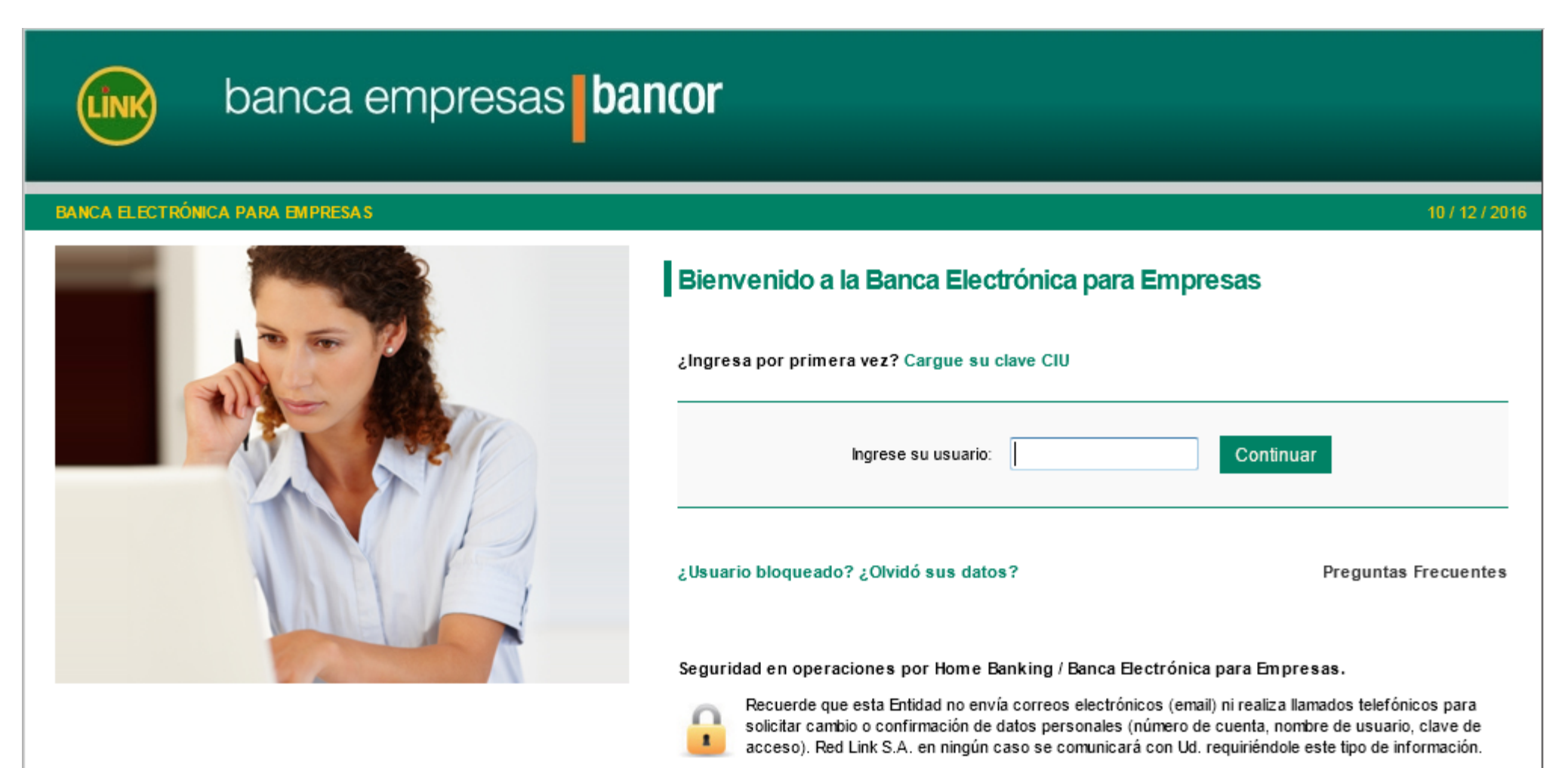

# 1- Ingreso a BEE, cargo la SOLICITUD DE ALTA DE SOFT TOKEN: IR A ADMINISTRACIÓN Y CLICKEAR EN SOLICITAR ALTA:

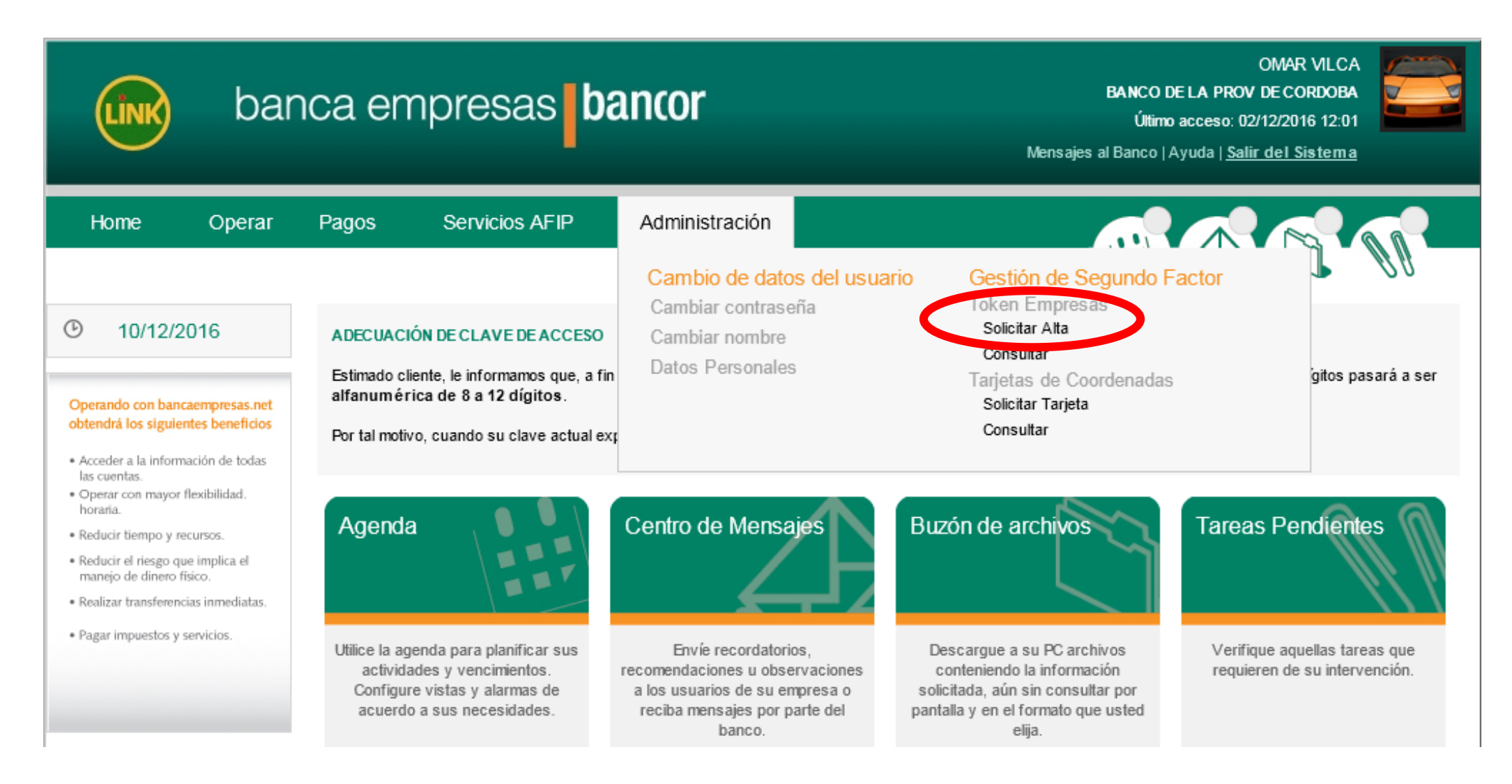

#### 1- SOLICITUD DE ALTA DE SOFT TOKEN: SE DESPLEGARÁ LA VENTANA DE CONDICIONES GENERALES DE USO, LUEGO DE LEERLAS, SI DESEA CONTINUAR → ACEPTAR

|                                                                                                    | Mensajes al Banco   Ayuda   <u>Salir del Sistema</u>                                                                                                    |
|----------------------------------------------------------------------------------------------------|----------------------------------------------------------------------------------------------------|
| Home Operar                                                                                                    | SEGUNDO FACTOR DE SEGURIDAD "LINK TOKEN EMPRESA S"BANCA ELECTRÓNICA DE EMPRESA S (BEE) TÉRMINOS Y<br>CONDICIONES GENERALES DE USO                                                                                                    |
| 10/12/2016     Operando con bancaempresas.net     obtendrá los siguientes beneficios                                                                                                    | <ul> <li>E Cliente se dirige al Banco de córdoba (en adelante, "El Banco de Córdoba") a los fines de declarar que conoce y acepta en su totalidad los términos y condiciones de uso del segundo factor de autenticación bajo la modalidad "Link Token Empresas" (en adelante, "Link Token Empresas"), que brinda el Banco de Córdoba a través de Red Link S.A., que a continuación se detallan:</li> <li>1. Generalidades</li> </ul>                                                                                       |
| <ul> <li>Acceder a la información de todas<br/>las cuentas.</li> <li>Operar con mayor flexibilidad,<br/>horaria.</li> <li>Reducir tiempo y recursos.</li> <li>Reducir el riesgo que implica el<br/>manejo de dinero físico.</li> </ul> | <ul> <li>E "Link Token Empresas" consiste en un método de autenticación y validación adicional de datos que, sumado a los métodos habituales (identificación en el ingreso de la Banca Electrónica de Empresas - BEE), permite intensificar los niveles de seguridad del canal, brindando mayor tranquilidad para cursar las operaciones a través de Banca Electrónica de Empresas - BEE.</li> <li>2. Requisitos necesarios</li> </ul>                                                                                     |
| <ul> <li>Realizar transferencias inmediatas.</li> <li>Pagar impuestos y servicios.</li> </ul>                                                                                                    | Es necesario cumplir como mínimo con los siguientes prerrequisitos:<br>La aplicación es compatible con dispositivos móviles, con diversos sistemas operativos y soporte para certificados<br>digitales. También debo contar desde mi dispositivo móvil con acceso a Internet y servicio de transmisión de datos que<br>deberá serme dado por mi operador y la facilitación de acceso que dicho operador me confiera.<br>Las antedichas son condiciones necesarias pero no suficientes para el funcionamiento del servicio. |
|                                                                                                    | <ol> <li>Adhesión y baja al servicio</li> <li>Para comenzar a operar con la modalidad "Link Token Empresas", deberé solicitar la adhesión al mismo. El canal<br/>habilitado para la adhesión, baja o modificación de datos del servicio "Link Token Empresas" es la Banca Electrónica de<br/>Empresas - BEE del Banco de Córdoba.</li> <li>Acceso al servicio</li> </ol>                                                                                                    |
|                                                                                                    | Incluye a todos los usuarios de la Banca Electrónica de Empresas - BEE (clientes de la entidad) que tengan definido<br>tak Token Empresas" como Segundo Factor de Autenticación, y que proceden a la correspondiente gestión de alta,<br>Aceptar Cancelar                                                                                                    |

# 1- SOLICITUD DE ALTA DE SOFT TOKEN: SE HABILITA LA PANTALLA DE CARGA DE DATOS -> CARGAR DATOS SOLICITADOS -> ACEPTAR

| Home Operar                                                                                                    | Pagos Serv<br>Solicitar Segu<br>Token                                                                         | icios AFIP<br>I <mark>ndo Factor d</mark> e                                                                            | Administració                                                                   | n<br>:ión   |       |   |  |
|----------------------------------------------------------------------------------------------------|----------------------------------------------------------------------------------------------------|----------------------------------------------------------------------------------------------------|---------------------------------------------------------------------------------|-------------|-------|---|--|
| Operando con bancaempresas.net<br>obtendrá los siguientes beneficios<br>• Acceder a la información de todas<br>las cuentas.<br>• Operar con mayor flexibilidad.<br>horaria.<br>• Reducir tiempo y recursos.<br>• Reducir el riesgo que implica el<br>manejo de dinero físico.<br>• Realizar transferencias inmediatas.<br>• Pagar impuestos y servicios. | Razón Social:<br>Cuit de la empresa:<br>Nombre y Apellido:<br>Cuit/ Cuil Usuario:<br>Teléfono <sup>1</sup> *: | BANCO DE LA PROV<br>30 - 9992285<br>OMAR VILCA<br>20 - 2398627<br>351 421<br>(E: 11) (4347<br>(261) (447<br>(3834) (50 | DE CORDOBA<br>6 - 5<br>72 - 2<br>0 7329<br>7) (5000)<br>1) (2103)<br>0) (0113)  |             |       | I |  |
|                                                                                                    | Nro. Celular <sup>1</sup> *:                                                                                  | 351 15<br>(E: 11) (<br>(351)                                                                                           | 347         0685           (4341)         (5900)           (509)         (0765) | Prestador*: | Claro | • |  |
|                                                                                                    | Email*:<br>Aceptar<br>Referencia<br>* Campo obligatorio                                                       | rovilca@bancor.com.                                                                                                    | ar                                                                              |             |       |   |  |

# 1- SOLICITUD DE ALTA DE SOFT TOKEN: CONFIRMAR LA SOLICITUD CON LA CLAVE DE BEE

| <b>Link</b> bar                                                                   | nca empre                                                                                                    | esas bancor                                                                                                    |                   | OMAR VILCA<br>BANCO DE LA PROV DE CORDOBA<br>Último acceso: 10/12/2016 13:07<br>Mensajes al Banco   Ayuda   <u>Salir del Sistema</u> |
|-----------------------------------------------------------------------------------|----------------------------------------------------------------------------------------------------|----------------------------------------------------------------------------------------------------|-------------------|----------------------------------------------------------------------------------------------------|
| Home         Opera         2           ③         12/12/2016         12         12 | Confirma la solicitud de                                                                                                    | e alta de Soft Token?<br>Clave:                                                                                                    | Aceptar Cancelar  |                                                                                                    |
| Operando con bancaempresas ne<br>obtendrà los siguientes beneficios               | Cuit de la empresa:<br>Nombre y Apellido:<br>Cuit/ Cuil Usuario:<br>Teléfono <sup>1</sup> *:<br>Nro. Celular <sup>1</sup> *: | 30       99922856       5         OMAR VILCA       20       23986272       2         351       420       7329         (E: 11)       (4347)       (5000)         (261)       (441)       (2103)         (3834)       (50)       (0113)         351       15       347       0685         (E: 11)       (4341)       (5900)       (351)         (351)       (509)       (0765) | Prestador*: Claro |                                                                                                    |
|                                                                                   | Email*:                                                                                                    | rovilca@bancor.com.ar                                                                                                    |                   |                                                                                                    |

# 1- SOLICITUD DE ALTA DE SOFT TOKEN: AVISO DE PEDIDO EXITOSO

| LINK                                                                                            | bar                               | nca er               | npr       | esas <b>bancor</b>                                                                 | OMAR VILCA<br>BANCO DE LA PROV DE CORDOBA<br>Último acceso: 10/12/2016 13:07<br>Insajes al Banco   Ayuda   <u>Salir del Sistema</u> |  |
|-------------------------------------------------------------------------------------------------|-----------------------------------|----------------------|-----------|------------------------------------------------------------------------------------|----------------------------------------------------------------------------------------------------|--|
| Home                                                                                            | Operar                            | Pagos                | s         | El pedido fue generado con éxito. A continuación, imprima la Solicitud de          |                                                                                                    |  |
| • 12/12/2                                                                                       | 2016                              | Detaile<br>Tipo y Nú | e de /    | Recibirá un SMS en su celular para descargar la aplicación Link Token<br>Empresas. |                                                                                                    |  |
| Operando con ban<br>obtendrá los siguie                                                         | caempresas.net<br>ntes beneficios | CUIL - 20-           | 239862    |                                                                                    | cuentra pendiente de aprobación.                                                                                                    |  |
| <ul> <li>Acceder a la inform<br/>las cuentas.</li> <li>Operar con mayor<br/>horaria.</li> </ul> | nación de todas<br>flexibilidad.  | Imprimir             | Solicitud |                                                                                    |                                                                                                    |  |
| • Reducir tiempo y re                                                                           | ecursos.                          |                      |           |                                                                                    |                                                                                                    |  |
| <ul> <li>Reducir el riesgo qui<br/>manejo de dinero f</li> </ul>                                | ue implica el<br>físico.          |                      |           |                                                                                    |                                                                                                    |  |
| • Realizar transferen                                                                           | cias inmediatas.                  |                      |           |                                                                                    |                                                                                                    |  |
| • Pagar impuestos y                                                                             | servicios.                        |                      |           |                                                                                    |                                                                                                    |  |

1- SOLICITUD DE ALTA DE SOFT TOKEN: AL INGRESAR EN ADMINISTRACIÓN – CONSULTA SE INFORMARÁ QUE EL TOKEN ESTÁ PENDIENTE DE APROBACIÓN, SE DEBE PROCEDER A IMPRIMIR LA SOLICITUD QUE SERÁ PRESENTADA EN LA SUCURSAL DONDE RADIQUEN LA/LAS CUENTAS DEL CLIENTE

| LINK                                                     | bar                             | nca en      | npresas             | banco  | r          |                    | OMAR VILCA<br>BANCO DE LA PROV DE CORDOBA<br>Último acceso: 10/12/2016 13:07<br>Mensajes al Banco   Ayuda   <u>Salir de I Sistem a</u> |    |
|----------------------------------------------------------|---------------------------------|-------------|---------------------|--------|------------|--------------------|----------------------------------------------------------------------------------------------------|----|
| Home                                                     | Operar                          | Pagos       | Servicios AFIP      | Admi   | nistración |                    |                                                                                                    |    |
| <u>ن</u> 12/12/2                                         | 016                             | Detalle     | de Alta             |        |            |                    |                                                                                                    | 10 |
|                                                          |                                 | Tipo y Nún  | nero de Inscripción | Nombre | Apellido   | Nro. de Celular    |                                                                                                    |    |
| Operando con bano                                        | caempresas.net                  | CUIL - 20-2 | 3986272-2           | OMAR   | VILCA      | (0351) 15-347-0685 | Su Token se encuentra pendiente de aprobación.                                                                                         |    |
| Acceder a la inform<br>las cuentas.     Operar con mayor | ación de turos<br>flexibilidad. | Imprimir S  | Solicitud           |        |            |                    |                                                                                                    |    |
| Reducir tiempo y re                                      | CUISOS.                         |             |                     |        |            |                    |                                                                                                    |    |
| • Reducir el riesgo qu<br>manejo de dinero fi            | ue implica el<br>Isico.         |             |                     |        |            |                    |                                                                                                    |    |
| Realizar transference                                    | ias inmediatas.                 |             |                     |        |            |                    |                                                                                                    |    |
| • Pagar impuestos y s                                    | servicios.                      |             |                     |        |            |                    |                                                                                                    |    |

# 2- LLEVO la solicitud al BANCO para su APROBACIÓN

| LINK                                                                             | banca empresas <b>bancor</b><br>Útimo acc<br>Mensajes al Banco   Ayud | OMAR VILCA<br>A PROV DE CORDOBA<br>eso: 10/12/2016 13:07 |
|----------------------------------------------------------------------------------|-----------------------------------------------------------------------|----------------------------------------------------------|
| Home                                                                             |                                                                       | Cerrar                                                   |
| • 12/12/                                                                         | banca empresas <b>bancor</b>                                          |                                                          |
| Operando con bai<br>obtendrá los sigui                                           | SEGUNDO FACTOR DE AUTENTICACIÓN                                       |                                                          |
| <ul> <li>Acceder a la infor<br/>las cuentas.</li> <li>Operar con mayo</li> </ul> | Cliente: BANCO DE LA PROV DE CORDOBA                                  |                                                          |
| horaria.<br>• Reducir tiempo y                                                   | CUIT: 30-99922856-5                                                   |                                                          |
| <ul> <li>Reducir el riesgo<br/>manejo de dinero</li> </ul>                       | Dirección SAN JERONIMO 166 , Piso: , Depto:                           |                                                          |
| Realizar transfere     Pagar impuestos                                           | Localidad CORDOBA , Provincia: Córdoba                                |                                                          |
|                                                                                  | Por la presente, DNI,, en mi carácter de                              |                                                          |
|                                                                                  | Imprimir                                                              | · ·                                                      |

# 2- LLENAR LOS DATOS Y PRESENTAR EN LA FILIAL para su APROBACIÓN

| SEGUNE                                              | O FACTO                                                                              | R DE AUTENTIC                                                               | ACIÓN                                   |                                                         |                                         |
|-----------------------------------------------------|--------------------------------------------------------------------------------------|-----------------------------------------------------------------------------|-----------------------------------------|---------------------------------------------------------|-----------------------------------------|
| Cliente:                                            | BANCO DE L                                                                           | A PROV DE CORDOBA                                                           |                                         |                                                         |                                         |
| CUIT:                                               | 30-999228                                                                            | 56-5                                                                        |                                         |                                                         |                                         |
| Dirección                                           | SAN JERONI                                                                           | MO 166 , Piso:                                                              | , Depto:                                |                                                         |                                         |
| Localidad                                           | CORDOBA                                                                              | , Provincia:                                                                | Córdoba                                 |                                                         |                                         |
| Por la prese                                        | nte.                                                                                 | DNI.                                                                        |                                         | en mi carácter de                                       |                                         |
|                                                     |                                                                                      | de la Firma                                                                 |                                         | en nombr                                                | e de                                    |
| V PAPPACANT                                         | ación da la mi                                                                       | rma colicito la aprobac                                                     | ión del Sof                             | Tokan                                                   |                                         |
| Tipo y N                                            | ación de la mi<br>ro. de Inscrip                                                     | sma, solicito la aprobac<br>ción No                                         | ión del Sof                             | t Token.                                                | Apellido                                |
| Tipo y N<br>CUIL -                                  | ación de la mi<br><b>ro. de Inscrip</b><br>20-23986272                               | sma, solicito la aprobac<br>ción No<br>-2 C                                 | ión del Sof<br>ombre<br>)MAR            | t Token.                                                | Apellido<br>VILCA                       |
| Tipo y N<br>CUIL -<br>Teléfo                        | ación de la mi<br>ro. de Inscrip<br>20-23986272<br>2000                              | sma, solicito la aprobac<br>ción No<br>-2 C<br>EMail                        | ión del Sof<br>ombre<br>DMAR            | t Token.<br>/<br>Número de Celular                      | Apellido<br>VILCA<br>Prestador          |
| Tipo y N<br>CUIL -<br>Teléfo<br>(0351)-42           | ación de la mi<br>ro. de Inscrip<br>20-23986272<br>pno<br>207329                     | sma, solicito la aprobac<br>ción No<br>-2 C<br>EMail<br>rovilca@bancor.com. | ión del Sof<br>ombre<br>DMAR<br>I<br>ar | t Token.<br>A<br>Número de Celular<br>(0351)-15-3470685 | Apellido<br>VILCA<br>Prestador<br>Claro |
| Tipo y N<br>CUIL -<br>Teléfo<br>(0351)-42<br>Fecha: | ación de la mi<br>ro. de Inscrip<br>20-23986272<br>2000<br>207329                    | sma, solicito la aprobac<br>ción No<br>-2 C<br>EMail<br>rovilca@bancor.com. | ión del Sof<br>ombre<br>)MAR<br>I<br>ar | t Token.<br>A<br>Número de Celular<br>(0351)-15-3470685 | Apellido<br>VILCA<br>Prestador<br>Claro |
| Tipo y N<br>CUIL -<br>Teléfo<br>(0351)-42<br>Fecha: | ación de la mi<br>ro. de Inscrip<br>20-23986272<br>2000<br>207329<br>/ /<br>Cliente: | sma, solicito la aprobac<br>ción Ne<br>-2 C<br>EMail<br>rovilca@bancor.com. | ión del Sof<br>ombre<br>)MAR<br>I<br>ar | t Token.<br>/<br>Número de Celular<br>(0351)-15-3470685 | Apellido<br>VILCA<br>Prestador<br>Claro |

# 2- HASTA LA APROBACIÓN POR PARTE DEL BANCO SE VISUALIZARÁ PENDIENTE

| <b>Link</b> ba                                                                                                    | nca empresas <b>b</b> a       | ancor                |          | <b>BANCO DE LA PRO</b><br>Último acceso: 1<br>Mensajes al Banco   Ayuda   <u>Sai</u> | OMAR VILCA<br>V DE CORDOBA<br>0/12/2016 13:07<br>lir del Sistema |
|----------------------------------------------------------------------------------------------------|-------------------------------|----------------------|----------|--------------------------------------------------------------------------------------|------------------------------------------------------------------|
| Home Operar                                                                                                    | Pagos Servicios AFIP          | Administración       |          |                                                                                      |                                                                  |
| ① 12/12/2016                                                                                                    | Consulta de Segundo Fac       | tor de Autenticación |          |                                                                                      | 1 60                                                             |
|                                                                                                    | l ipo y Numero de Inscripcion | Nombre               | Apellido | Nro. de Celular                                                                      | Estado                                                           |
| Operando con bancaempresas.net                                                                                                    | CUIL - 20-23986272-2          | OMAR                 | VILCA    | (0351) 15-347-0685                                                                   | Pendiente                                                        |
| <ul> <li>Acceder a la información de todas<br/>las cuentas.</li> <li>Operar con mayor flexibilidad,<br/>horaria.</li> <li>Reducir tiempo y recursos.</li> <li>Reducir el riesgo que implica el<br/>manejo de dinero físico.</li> <li>Realizar transferencias inmediatas.</li> <li>Pagar impuestos y servicios.</li> </ul> | Imprimir Solicitud Baja       |                      |          |                                                                                      |                                                                  |

#### 3- DESCAGA DEL APP "LINK TOKEN EMPRESAS": RECEPCIÓN DEL SMS CON LA DIRECCIÓN PARA VINCULAR LA DESCARGA (SE PUEDE DESCARGAR DESDE DIRECTAMENTE DESDE PLAY STORE)

| 📩 😥 🖾 📭 🖻 🧴 🖄 🎯 🐫 95% 🖬 10:19                                                                                                    |
|----------------------------------------------------------------------------------------------------|
| ← +5491164143 <b>└ 쿄 :</b>                                                                                                    |
| lun., 12/12/16                                                                                                    |
| Link Token Empresas. Pronto<br>te enviaremos el codigo de<br>activacion a tu banca electronica.<br>Descarga tu aplicacion desde<br>http://te.redlink.com.ar<br>10:13 |
|                                                                                                    |
|                                                                                                    |
|                                                                                                    |
|                                                                                                    |
|                                                                                                    |
|                                                                                                    |
| ntroducir mensaje                                                                                                    |

|   | ▏Ш╡ᢡ┝┛▐╸┖╝╴┊                                                           | 2 14 11                       | 95%  | 10:19 |
|---|------------------------------------------------------------------------|-------------------------------|------|-------|
| ÷ | +5491164143                                                            | ¢                             | Ť    |       |
|   | lun., 12/12/1                                                          | 6 —                           |      |       |
| Y | Link Token Empresas<br>te enviaremos el codig<br>activacion a tu banca | . Pronto<br>jo de<br>electron | ica. |       |
|   | http://te.redlink.                                                     | com.                          | ar   |       |
|   | Abrir vínculo                                                          |                               |      |       |
|   | Añadir a Favoritos                                                     | ;                             |      |       |
|   | Copiar texto                                                           |                               |      |       |
|   |                                                                        | CANC                          | ELAR |       |
| h |                                                                        |                               |      | 1     |
|   |                                                                        |                               |      |       |
| 0 | Introducir monocio                                                     |                               |      |       |
| Ũ | introducir mensaje                                                     |                               |      | X     |

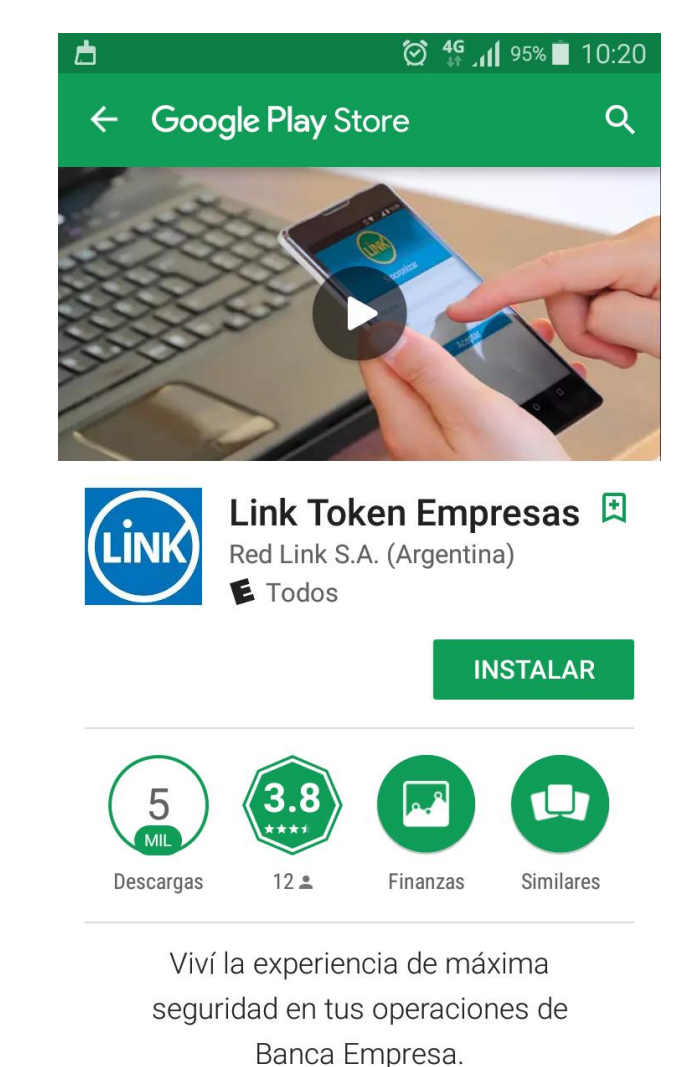

### 3- DESCAGA DEL APP "LINK TOKEN EMPRESAS": INGRESO A LA APP – GENERACION DE CLAVE PARA LA APP -

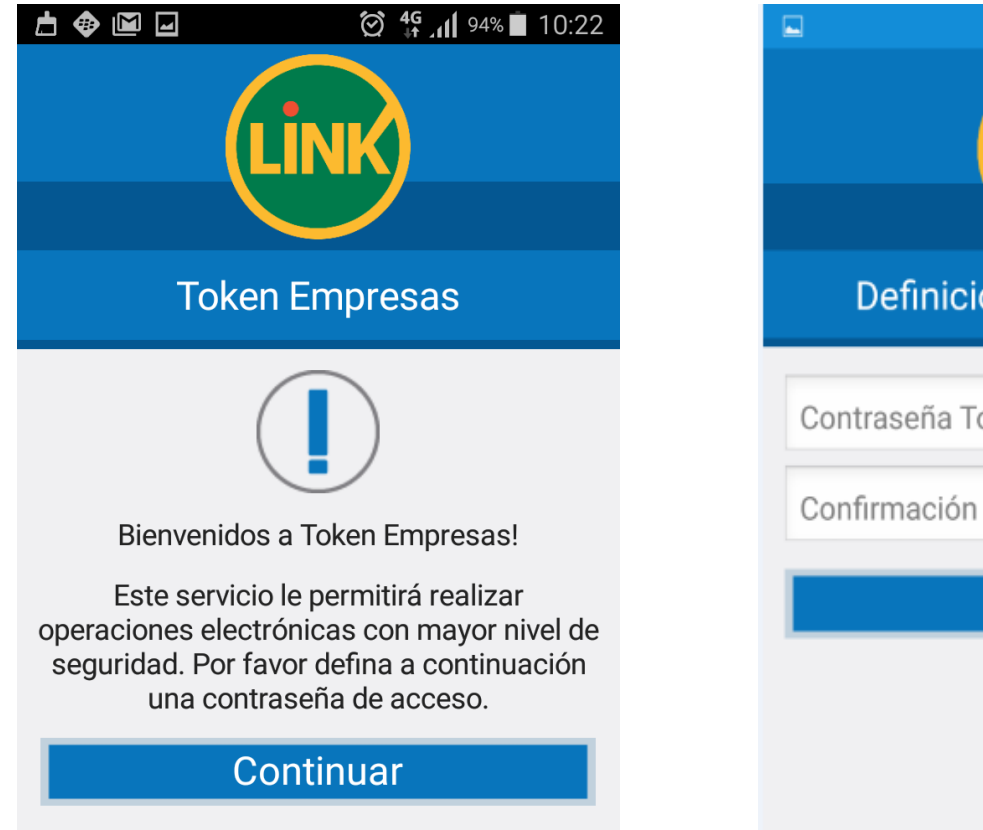

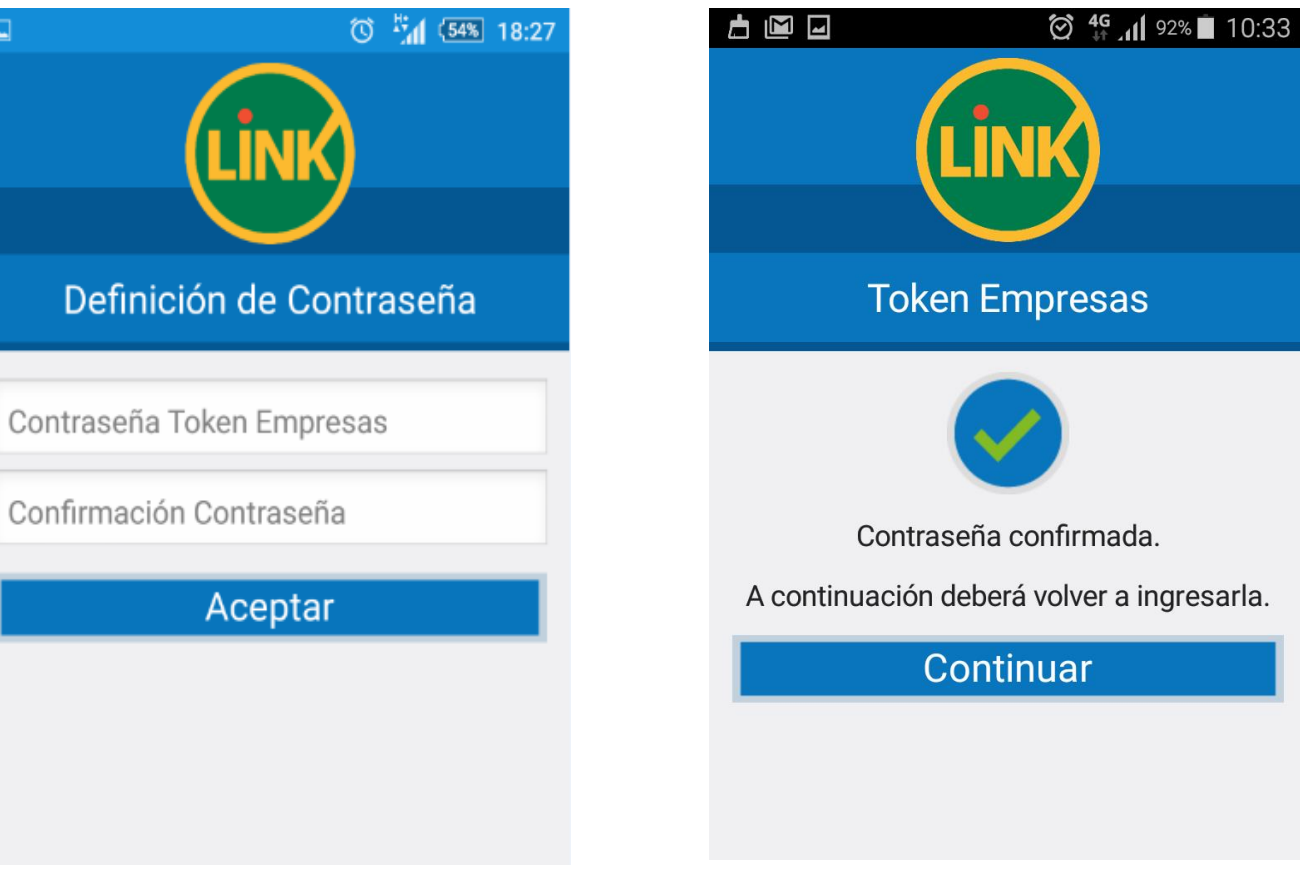

# **4- GENERO CODIGO DE ACTIVACIÓN:** AL APROBAR EL BANCO EL 2º FACTOR, EL USUARIO DEBE GENERAR EL CÓDIGO DE ACTIVACIÓN QUE VINCULARÁ LA APP DESCARGADA AL USUARIO DE BEE

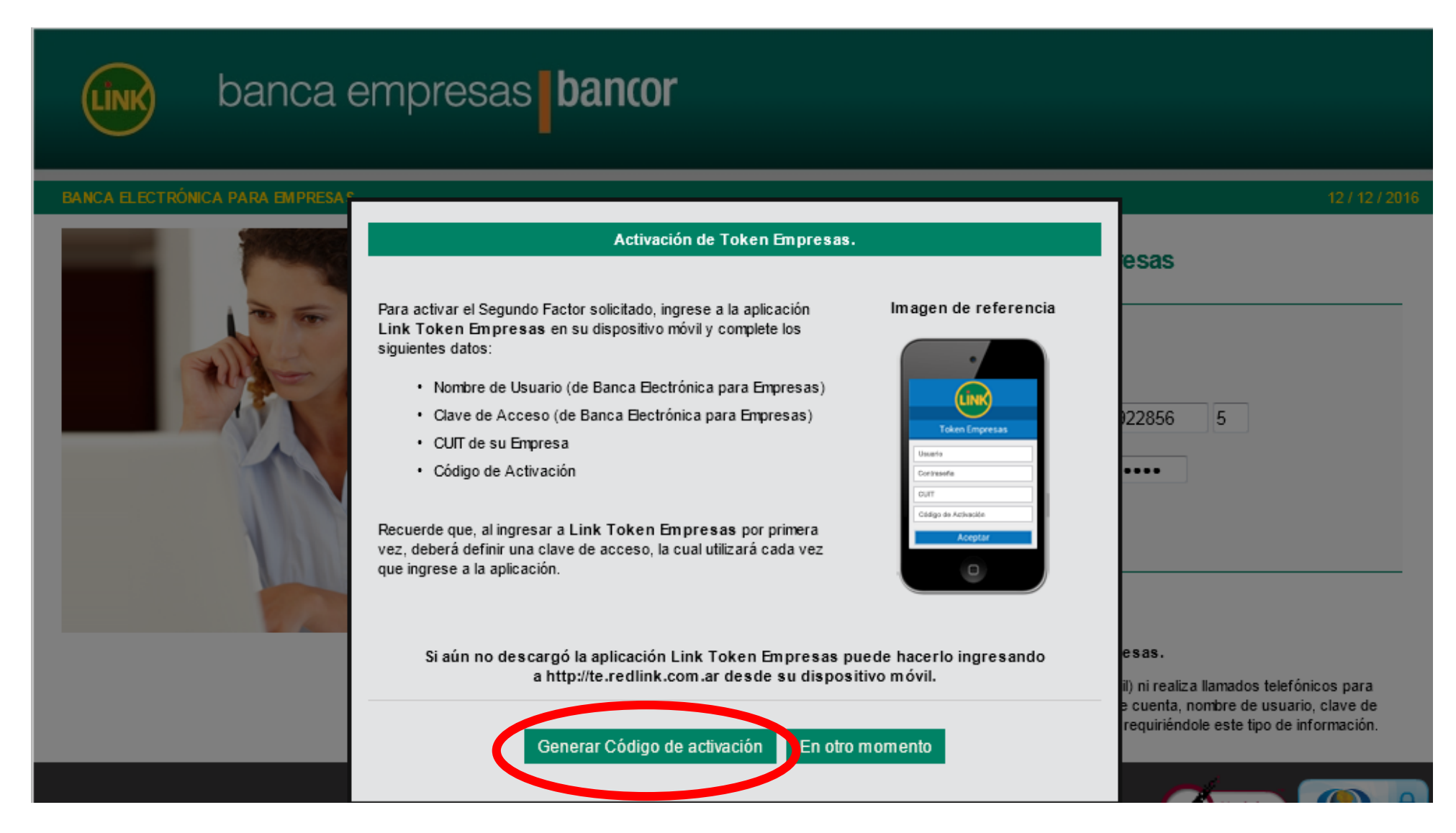

# **4- GENERO CODIGO DE ACTIVACIÓN:** AL APROBAR EL BANCO EL 2º FACTOR, EL USUARIO DEBE GENERAR EL CÓDIGO DE ACTIVACIÓN QUE VINCULARÁ LA APP DESCARGADA AL USUARIO DE BEE

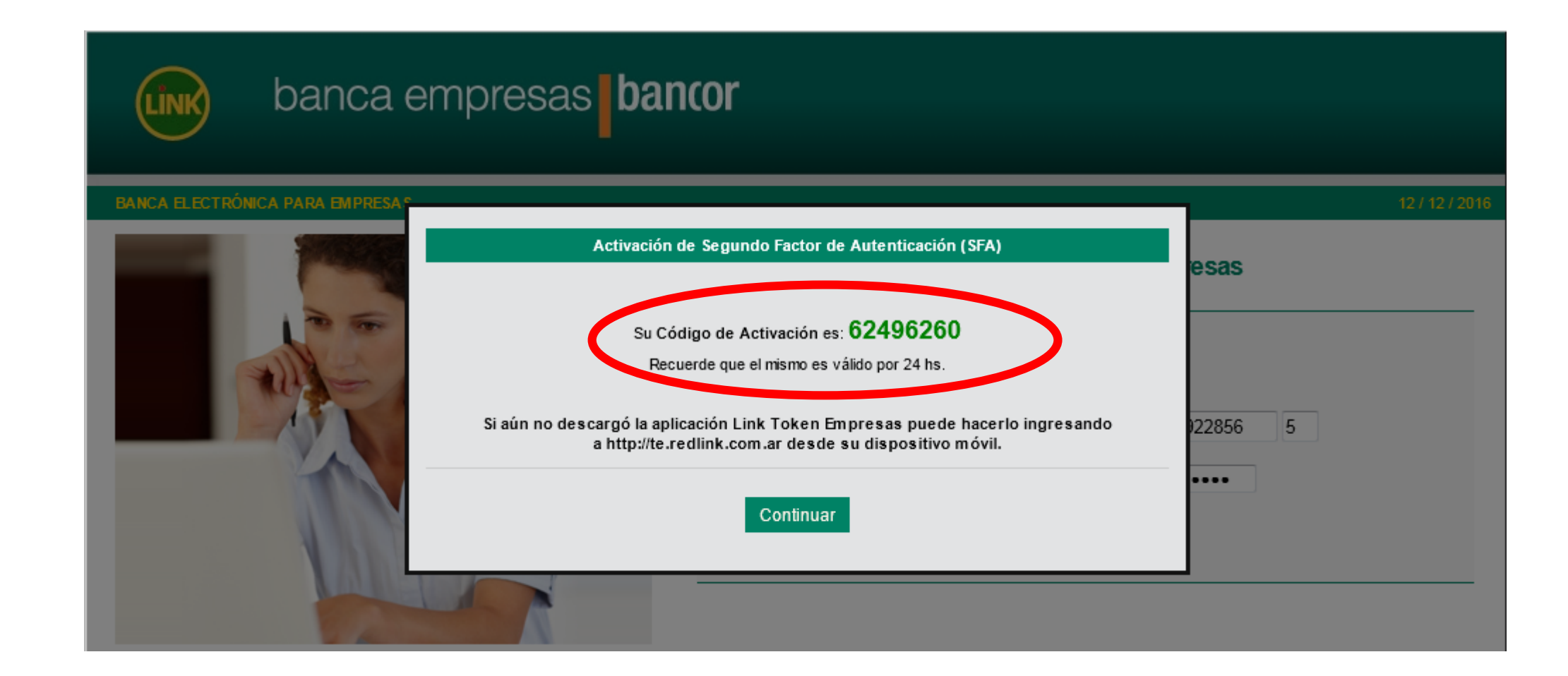

### **4- GENERO CODIGO DE ACTIVACIÓN:** HASTA ACTIVAR EL 2º FACTOR, EN LA WEB SE VISUALIZA "ESPERANDO ACTIVACIÓN"

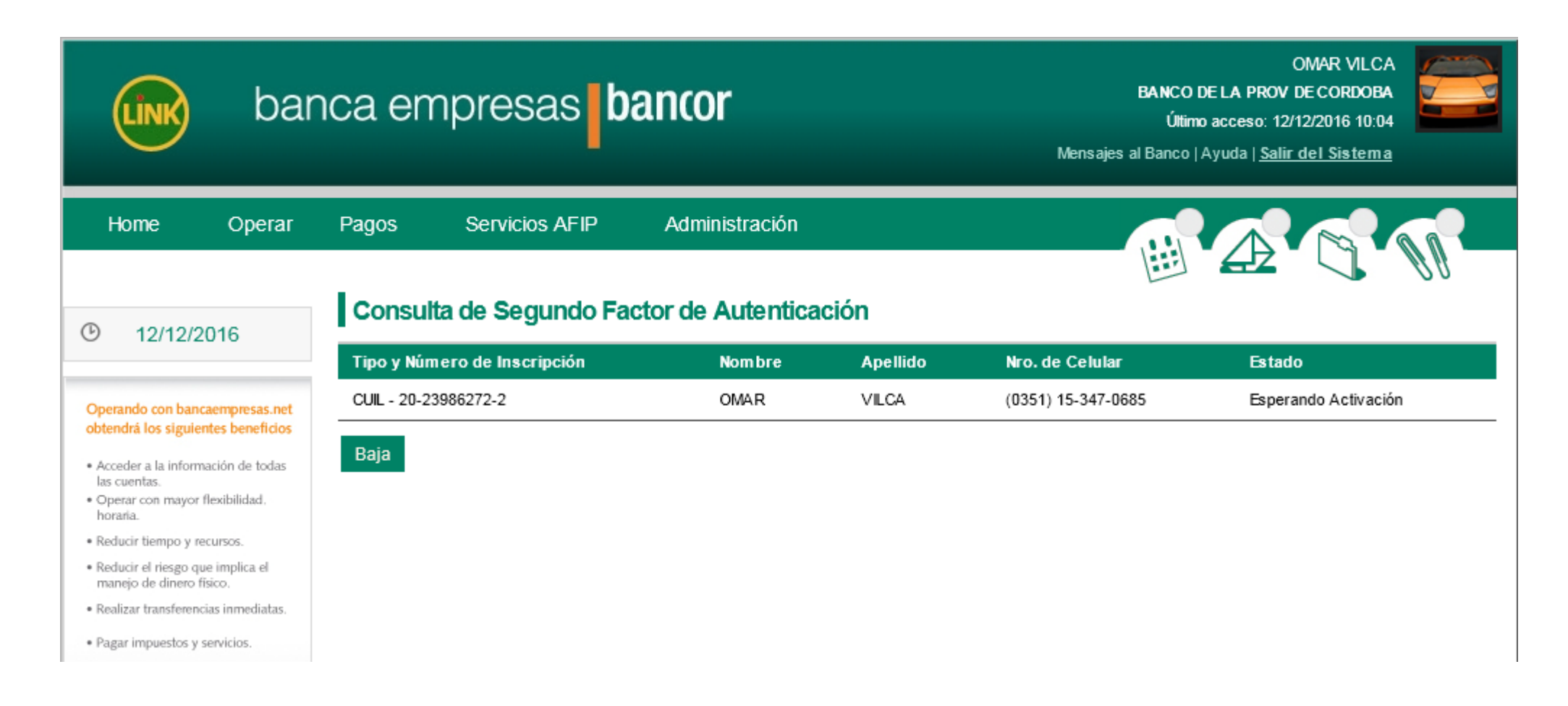

# **5- ACTIVO el SOFT TOKEN:** INGRESAR A LA APP DESCARGADA EN EL CELULAR- CARGAR EL CÓDIGO DE ACTIVACION GENERADO – FINALMENTE QUEDA EL TOKEN ACTIVADO

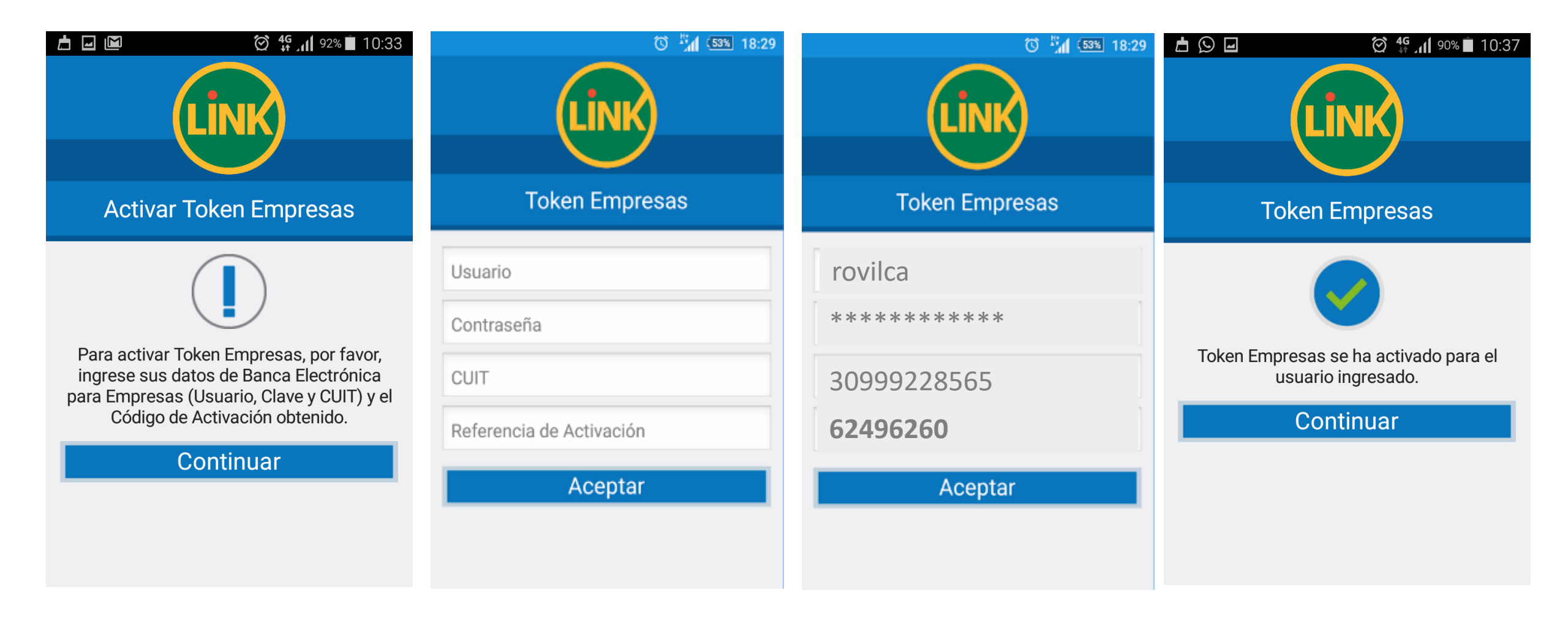

# **5- ACTIVO el SOFT TOKEN:** UNA VEZ ACTIVADO, YA PUEDE GENERARSE LA CLAVE TOKEN A DEMANDA DEL USUARIO PARA LOS PROCEDIMEINTOS QUE SE REQUIERAN EN BANCA EMPRESAS – SE PUEDE ACCEDER A SOPORTE DE REDLINK ANTE CUAQLQUIER CONSULTA.

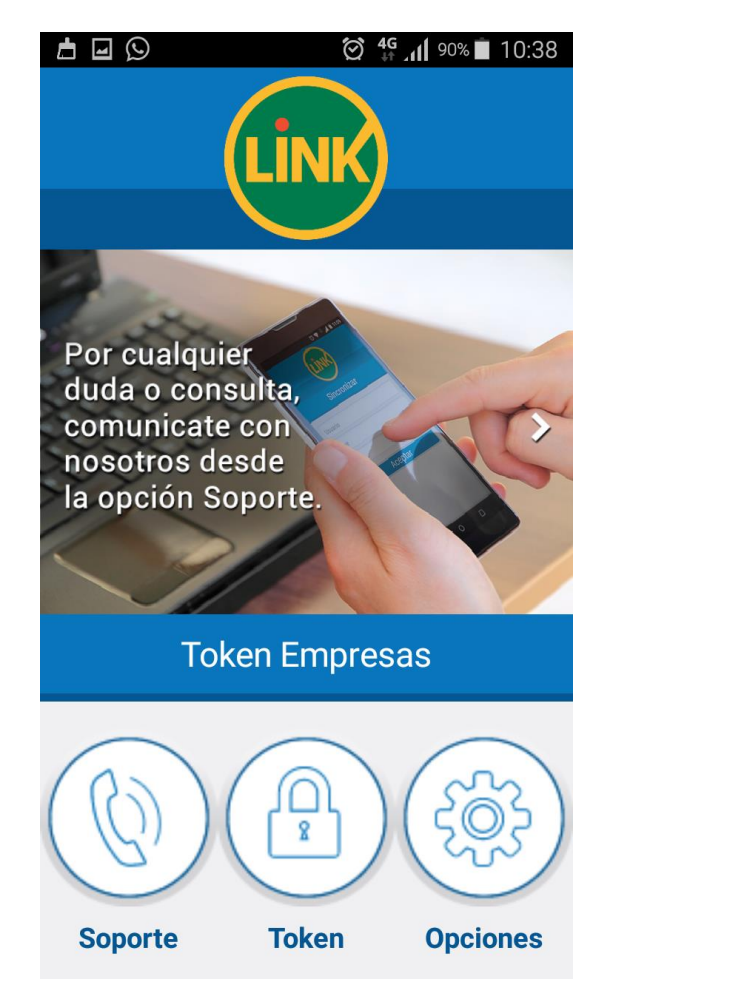

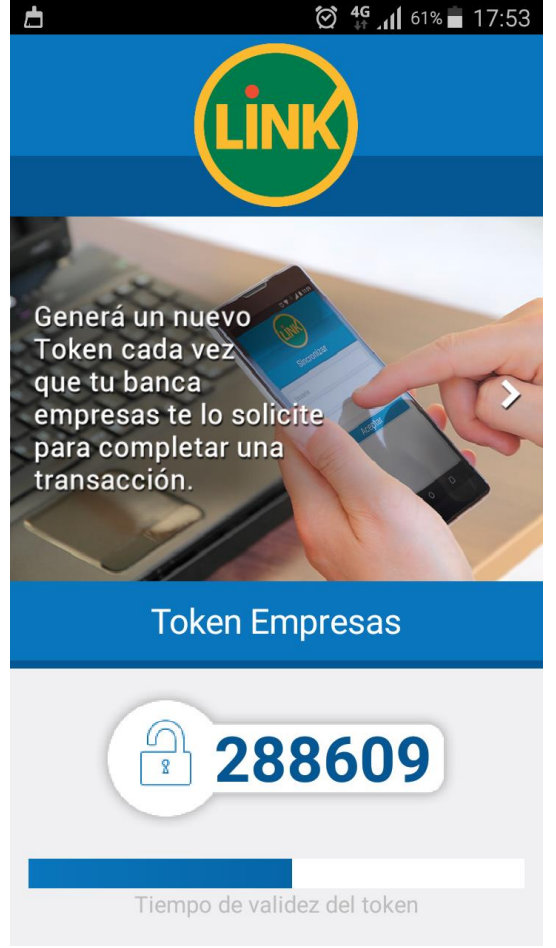

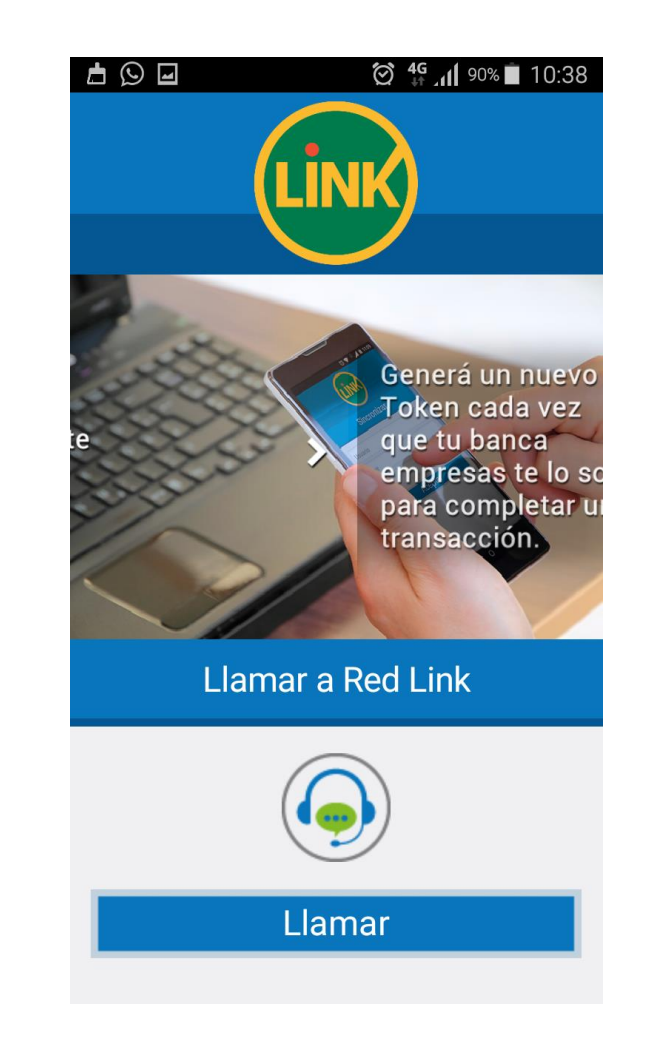

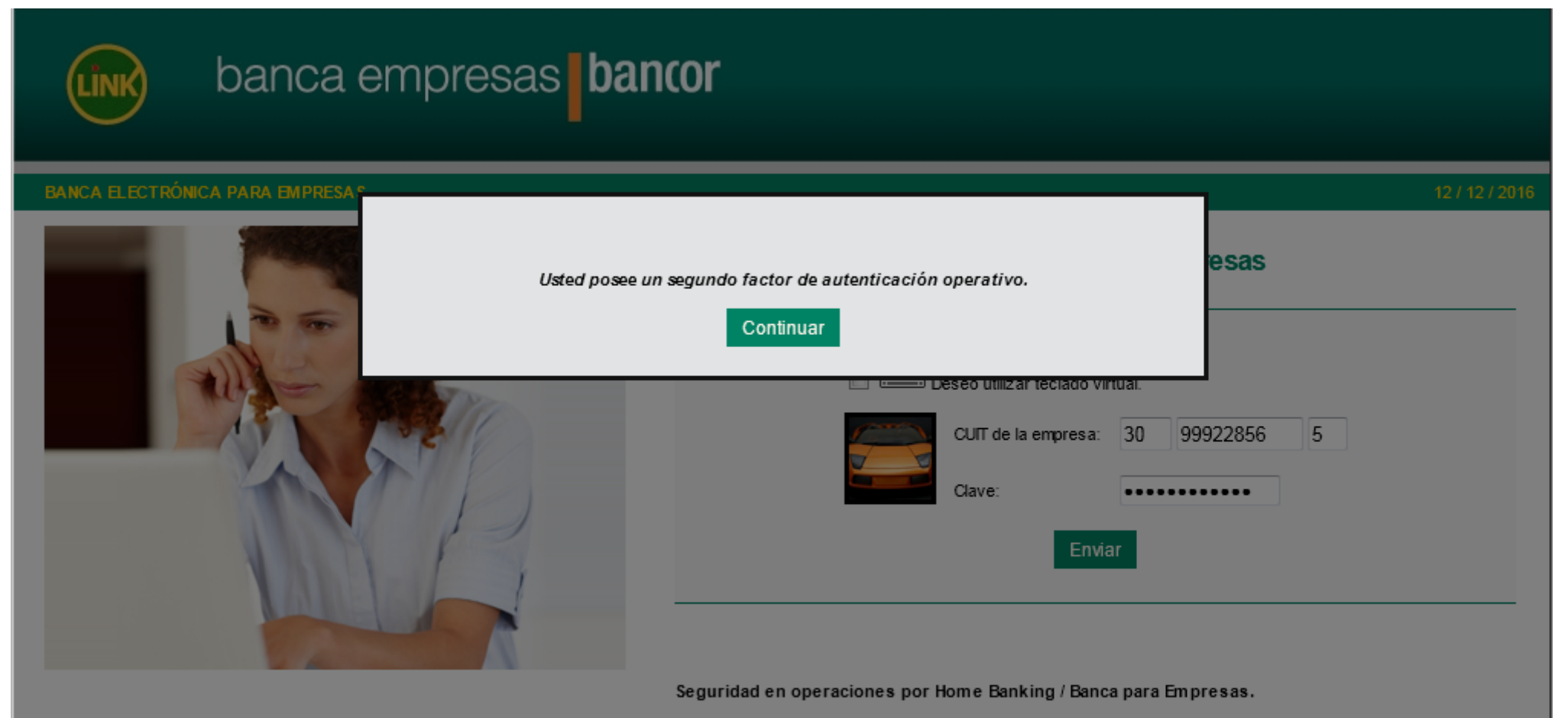

0

1

Recuerde que esta Entidad no envía correos electrónicos (email) ni realiza llamados telefónicos para solicitar cambio o confirmación de datos personales (número de cuenta, nombre de usuario, clave de acceso). Red Link S.A. en ningún caso se comunicará con Ud. requiriéndole este tipo de información.

# **5- ACTIVO EL SOFT TOKEN:** UNA VEZ ACTIVADO, EN EL APLICATIVO DE BANCA EMPRESAS PUEDE VERIFICARSE EL ESTADO OPERATIDO DEL SEGUNDO FACTOR DE AUTENTICACIÓN.

| LINK                                                                                                    | bar                                                                                                    | nca en      | npresas <b>b</b> | ancor                | <b>BANCO DE LA PRO</b><br>Úttimo acceso: 1<br>Mensajes al Banco   Ayuda   <u>Sa</u> | OMAR VILCA<br>V DE CORDOBA<br>12/12/2016 10:36<br>lir del Sistema |           |
|----------------------------------------------------------------------------------------------------|----------------------------------------------------------------------------------------------------|-------------|------------------|----------------------|-------------------------------------------------------------------------------------|-------------------------------------------------------------------|-----------|
| Home                                                                                                    | Operar                                                                                                    | Pagos       | Servicios AFIP   | Administración       |                                                                                     |                                                                   |           |
| · 12/12/2                                                                                                    | 016                                                                                                    | Consul      | ta de Segundo Fa | ctor de Autenticació | n<br>Apellido                                                                       | Nro. de Celular                                                   | Estado    |
| Operando con banca                                                                                                    | aempresas.net                                                                                                    | CUIL - 20-2 | 3986272-2        | OMAR                 | VILCA                                                                               | (0351) 15-347-0685                                                | Operativa |
| <ul> <li>obtendrá los siguien</li> <li>Acceder a la informa<br/>las cuentas.</li> <li>Operar con mayor f<br/>horaria.</li> <li>Reducir tiempo y ree</li> <li>Reducir el riesgo qui<br/>manejo de dinero fit</li> <li>Realizar transferenci</li> <li>Pagar impuestos y s</li> </ul> | i <b>tes beneficios</b><br>ación de todas<br>lexibilidad.<br>cursos.<br>e implica el<br>sico.<br>ias inmediatas.<br>ervicios. | Baja        |                  |                      |                                                                                     |                                                                   |           |